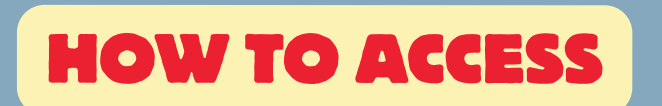

Ebook Central

ProQuest

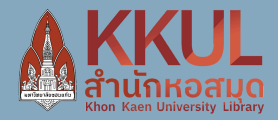

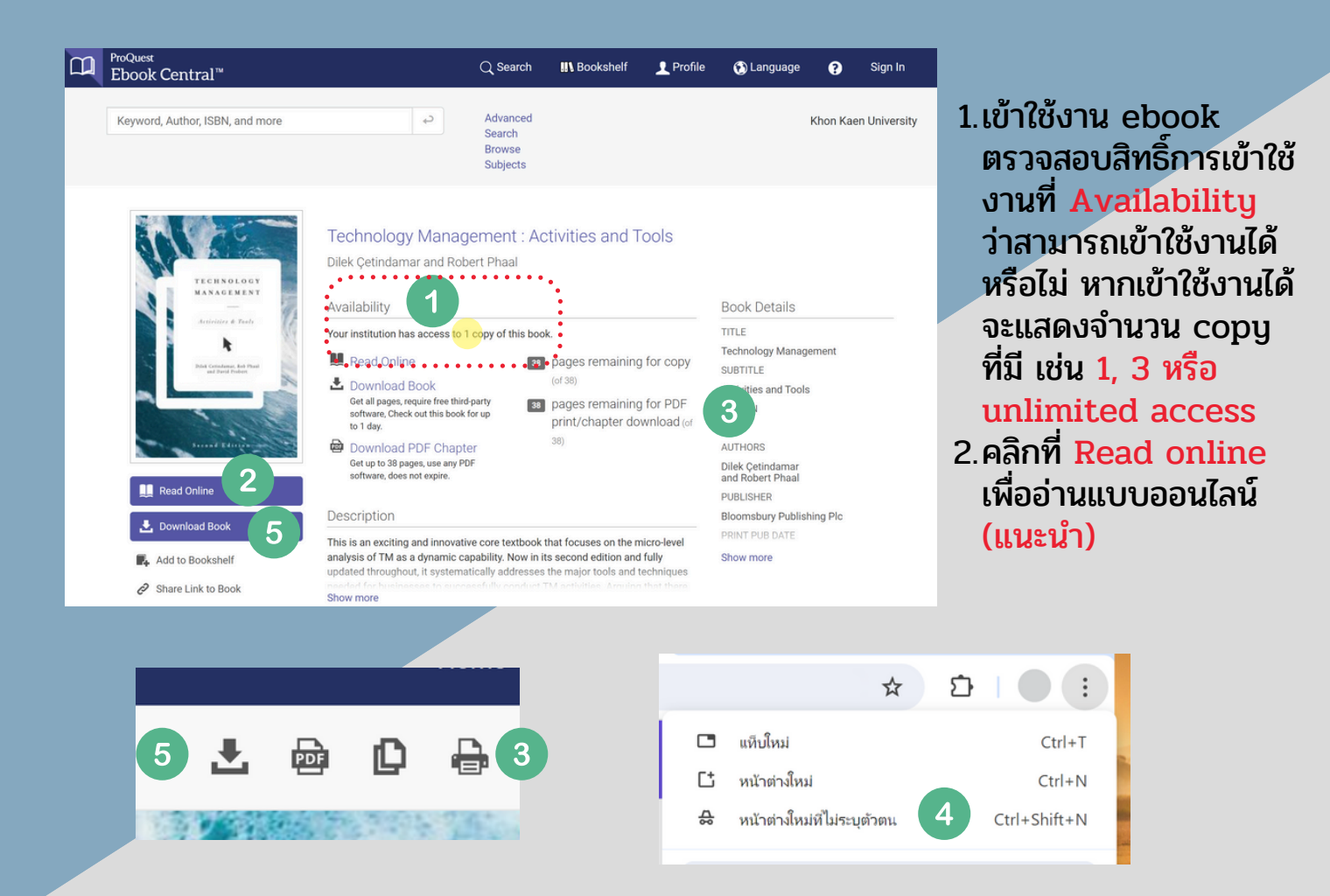

3. คลิกที่ Print to PDF เพื่อบันทึกไฟล์เปน PDF ตามจำนวนที่แจ้งที่หน้าแรก (xx pages remaining for PDF print/chapter download) หรือหากจำนวนหน้าใน chapter ไม่ เกินจำนวนหน้าที่ Print to PDF สามารถคลิกโหลดที่ Download PDF Chapter ได้

4. หากดาวน์โหลดไฟล์จนครบโควต้าแล้วแต่ยังไม่เพียงพอ ให้คัดลอก URL หน้าเว็บไซต์เก็บไว้ ก่อนจากนั้นให้เปิดเว็บเบราเซอร์อื่นหรือหากใช้ Google Chrome ให้เปิดหน้าต่างใหม่ที่ไม่ระบุ ตัวตน (Incognito mode) ที่จุด 3 จุดมุมขวาบน แล้วทำตามขั้นตอนที่ 2-4 ใหม่อีกรอบ

5. สามารถดาวน์โหลดทั้งเล่มสำหรับอ่าน offline ได้ 1 วัน แต่จะเป็นไฟล์ที่ไม่สามารถเก็บได้ ถาวร โดยจำเป็นต้องโหลดโปรแกรม Adobe Digital Edition สมัครสมาชิกและใช้งานได้ เฉพาะบน Mobile app เท่านั้น

เข้าใช้งานภายในเครือข่ายมหาวิทยาลัยขอนแก่นหรือผ่าน KKU VPN Internet@Home เท่านั้น

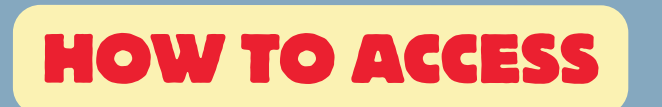

Ebook Central"

ProQuest

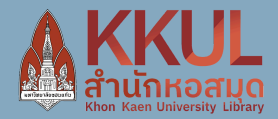

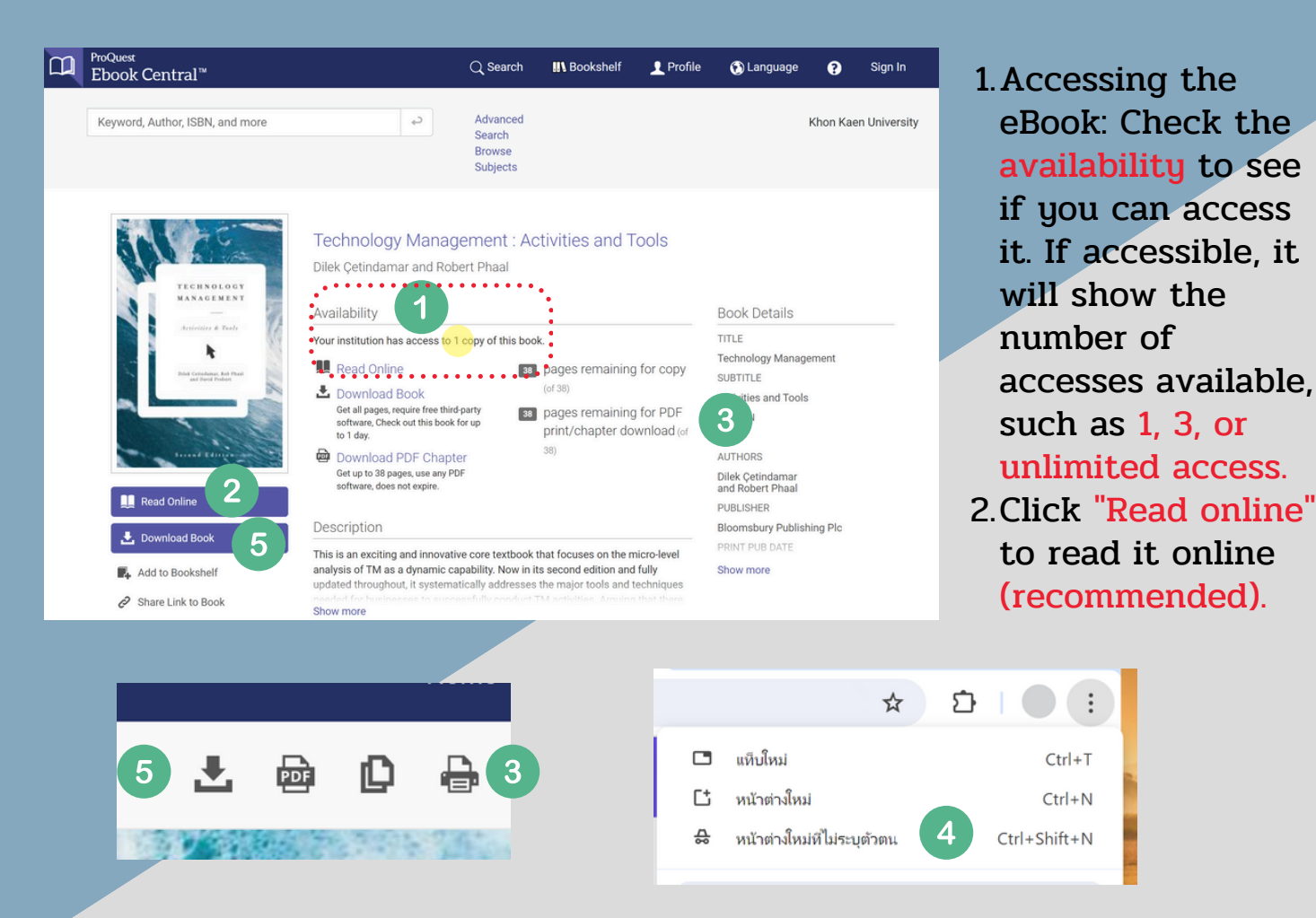

3. Click "Print to PDF" to save the file as a PDF according to the number of pages indicated on the first page (e.g., "xx pages remaining for PDF print/chapter download"). If the number of pages in a chapter does not exceed the remaining pages for "Print to PDF," you can click "Download PDF Chapter" to download it.

4. If you have reached the download quota but need more: Copy the URL of the webpage, then open a different web browser, or if using Google Chrome, open a new Incognito window by clicking the three dots in the top right corner. Then, repeat steps 2-4.

5. You can download the entire book for offline reading for 1 day, but it will be a file that cannot be permanently kept. You will need to download Adobe Digital Editions, create an account, and it can only be used on the mobile app for 1 day.

เข้าใช้งานภายในเครือข่ายมหาวิทยาลัยขอนแก่นหรือผ่าน KKU VPN Internet@Home เท่านั้น